## 「申請内容確認画面」の PDF 保存 1. すべて入力が完了したら、画面右上から「マイページ」に戻ります び、規模事業者持続化補助金(一般型) マイページ・ウグアウト 様式添付 性性的の:TRANDALCT-HNRRPTACCOUT 化式粉 2. 「公募・交付申請を開始する」をクリックします

✔ 小規模事業者持続化補助金(一般型)

マイページ ログアウト

## マイページ(第17回受付締切回)

お知らせ

| 0/10/2       |            |     |          |
|--------------|------------|-----|----------|
| 掲載日          | 詳細         |     |          |
|              |            |     |          |
| 公募交付申請       |            |     | <b>^</b> |
| 公募・交付申請を開始する |            |     |          |
|              | 申請ステータス    | 下書き |          |
|              | 依頼先確認ステータス | 未依頼 |          |

3. 「申請内容確認」画面が表示されますので PDF で保存してください。

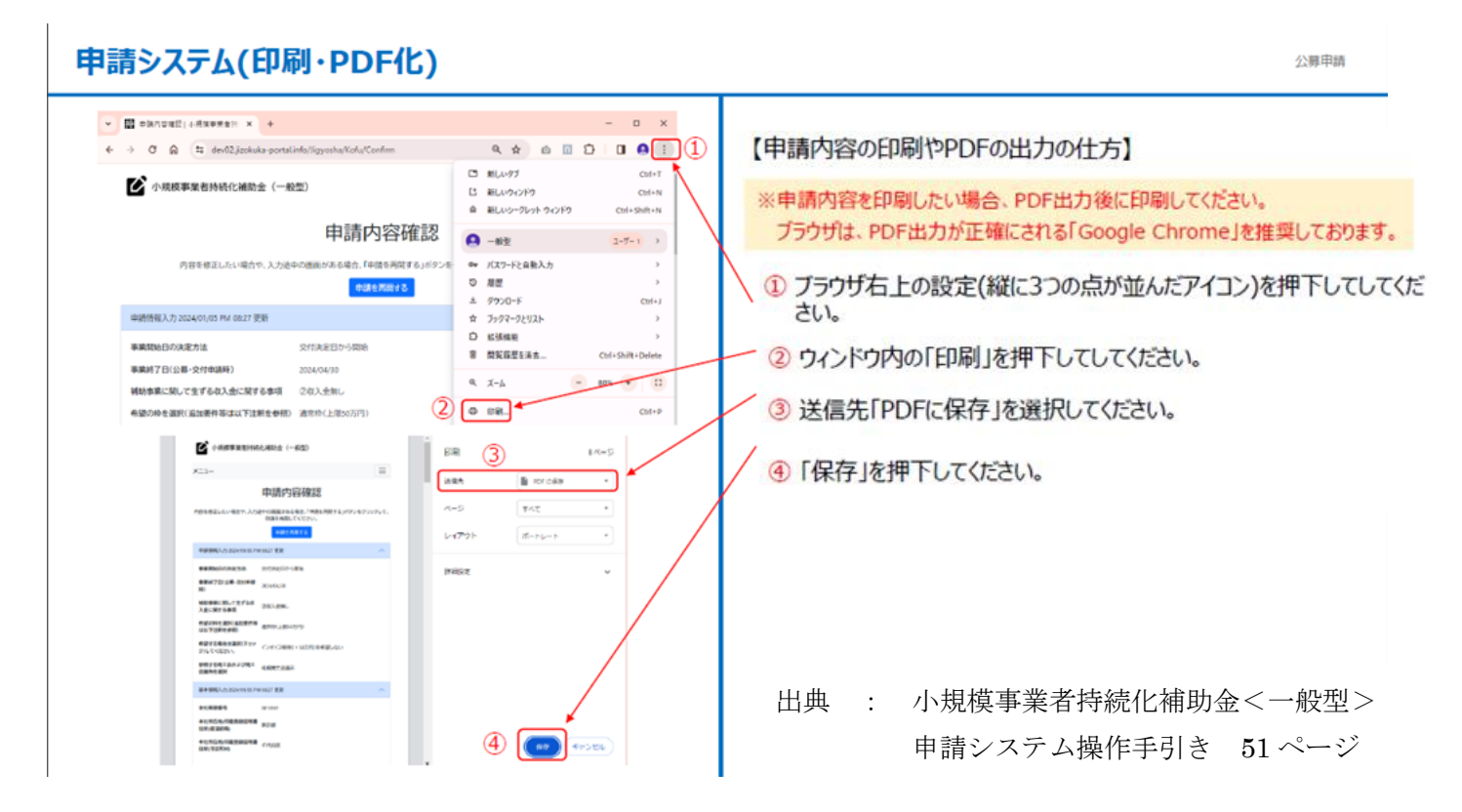